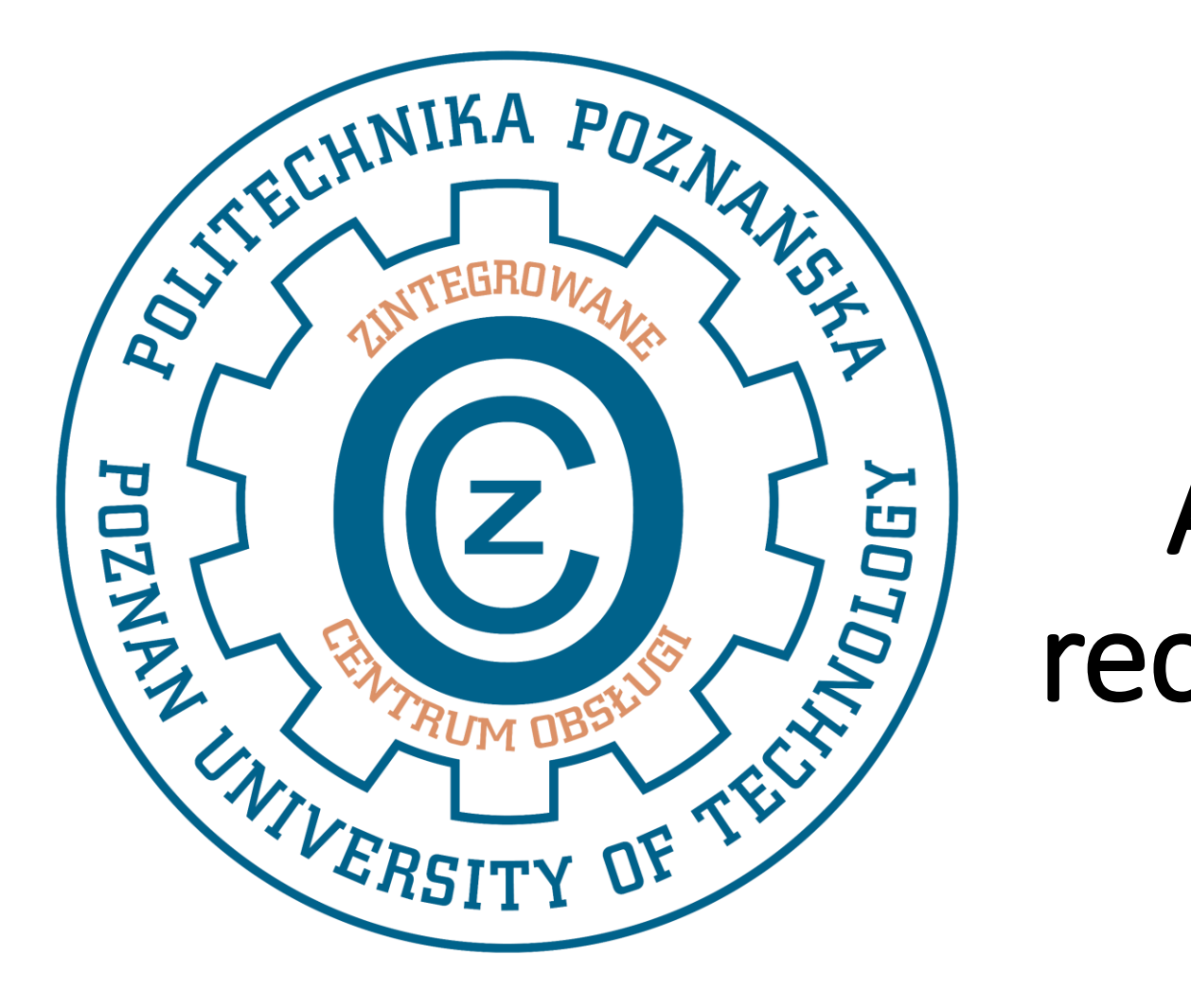

# Application for rector's scholarship

Integrated Service Center zco.stypendia@put.poznan.pl

## Submitting an application for a scholarship - USOSweb

|                                                                                                    | oznan University of Technology                                                                                                    |                                                                                                    |
|----------------------------------------------------------------------------------------------------|----------------------------------------------------------------------------------------------------|----------------------------------------------------------------------------------------------------|
| NEWS DIRECTORY                                                                                                    | MY USOSWEB STUDENT'S SECTION STAFF SECTION COMMON SECTION                                                                                                    | ION ADMIN                                                                                                    |
| INDEX REGISTRATIONS calendar cart for courses direct for groups group preferences REGISTRATIONS FOR EXAMS MY STUDIES tests grades sipends surveys payments fk MEETINGS | Registrations<br>register for courses or<br>examinations, see the<br>current state of your<br>registration cart.       Image: See See See See See See See See See S | sts         tt sets and rules for rise completion - ks, exams, grades and ir relations.         trees         trees <t< th=""></t<> |
|                                                                                                    | HNIKA POZNAŃSKA Poznan University of T                                                                                                    | Uniwersytecki System Obsługi Studiów<br>USOSweb<br>Fechnology ⊠ contact<br>↑ accessibility statement<br>() USOSweb 7.0.0.0                                                                                                    |

## Submitting an application for a scholarship - USOSweb

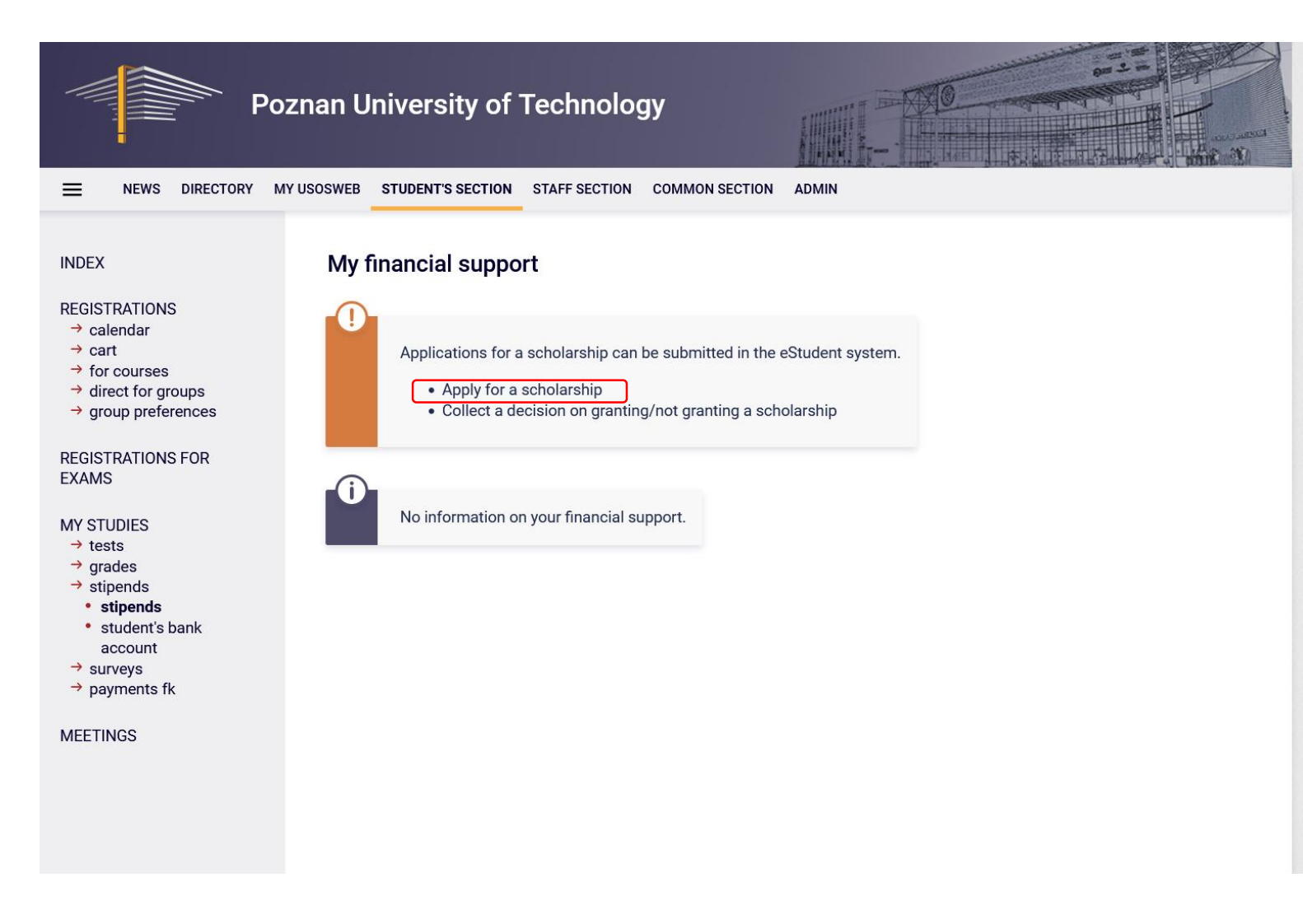

## Submitting an application for a scholarship - eStudent

| POLITECHNIKA POZNAŃSK                                                                              | A eStudent Test<br>WA, Stacjonarne, I stopnia, Architektura<br>@put.poznan.pl                                                                                                    |
|----------------------------------------------------------------------------------------------------|----------------------------------------------------------------------------------------------------|
| Main menu                                                                                          | Applications                                                                                                    |
| 🖀 Main page                                                                                        | In order to send an application, click the application title to show its details and available operations.                                                                                                    |
| 🝃 General data                                                                                     | Decisions about submitted applications for financial support will be available for collection on the page with <b>digital documents</b> .                                                                                                    |
| Financial support                                                                                  | Application statuses                                                                                                    |
| E Student cards                                                                                    | The application can have one of the following statuses:                                                                                                    |
| Applications 1.<br>Documents<br>2. Select the type of<br>scholarship application<br>from the list. | • drift version - the application is at the stage of editing by the applicant and has not yet been sent, which means that it has not been neceived by the Scholarship Committee and will not be considered. • popicity, any wyrise - the application shoulde method out, scanned, uploaded and sent, • air functional - the application has been received by the Scholarship Committee and will not be considered. • wertineation - the application has been received by the Scholarship Committee and the more specification is an other the application is account provide and net to be supplemented. • wertineation - the application is account provide and net application is nonpete and neets to be supplemented by the application. • ondorinal status, granted when the application has not been supplemented by the deadline, which means that it will not be further considered by the Scholarship Committee. • submitted - the application processing has ended. • aution to be verified after supplementing - conditional status, granted when the application has not been supplemented by the deadline, which means that it will not be further considered by the Scholarship Committee. • submitted - the application processing has ended. • aution to considered - conditional status, granted when the application has not been supplemented by the deadline, which means that it will not be further considered by the Scholarship Committee. • submitted - the application for rector scholarship in winter semester of academic year 2023/24 Preconditions for filling the application. • fill funct account number for scholarship payments will application in estudent webpage before 2023 / (RO/K/24/2023) w sprawe wprowadzenia: Regulaminu przynawania pomory materialnej studentom Politechnik! Poznańskiej Filled application, not will al additional documents abould be submitted in digital form using your account in eStudent webpage before 2023 - 10-12 (the date of senting the applicat |
|                                                                                                    | If you need information or help with filling the application, please send an e-mail to zco.stypendia@put.poznan.pl. Please provide the type of support and your name in the e-mail title.                                                                                                    |
|                                                                                                    | Additional information [3]                                                                                                    |

## Adding a bank account number for scholarship purposes

#### 1st step in eStudent system

#### Financial support and scholarships

Students of Poznan University of Technology can apply for the following financial support:

- social scholarship more info (in Polish).
- scholarship for students with disabilities more info (in Polish)
- rector scholarships more info (in Polish)
- student allowance more info (in Polish),

#### Your bank account number

In order to send you payments of financial support we need to know your bank account number. Currently you have no bank account number defined.

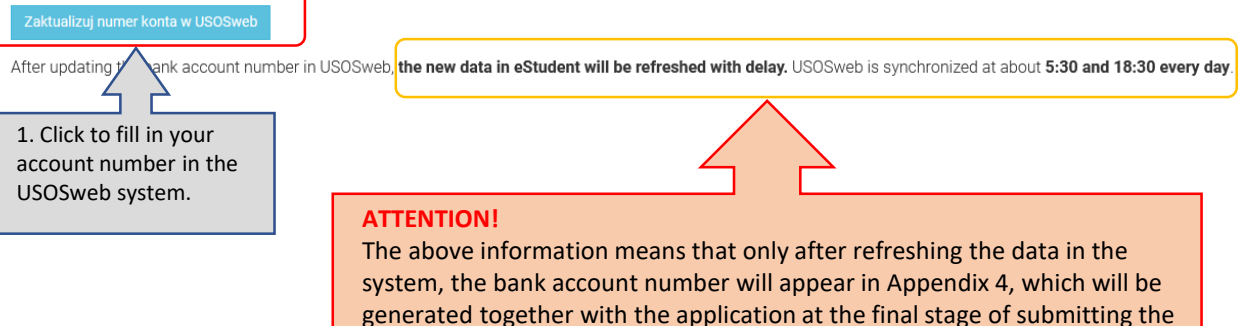

scholarship application.

#### 2nd step in USOSweb system

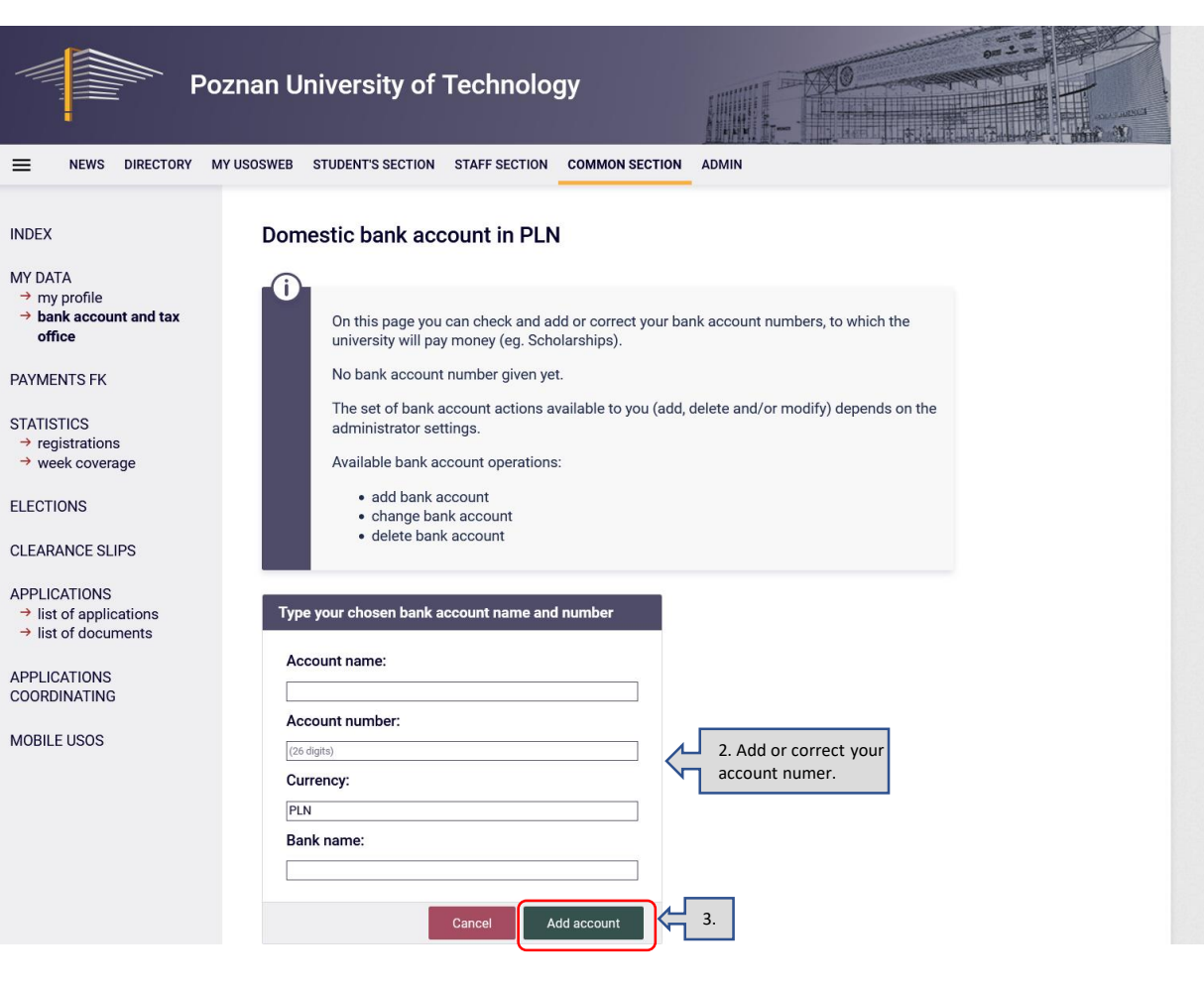

## e-Student Screen 1. Application for rector scholarship

| POLITECHNIKA POZNAŃSK                                                                  | A eStudent Test<br>- WILIT, Stacjonarne, I stopnia, Budownictwo                                                                                                    |
|----------------------------------------------------------------------------------------|----------------------------------------------------------------------------------------------------|
| Main menu                                                                              | Applications                                                                                                    |
| 🖀 Main page                                                                            | In order to send an application, click the application title to show its details and available operations.                                                                                                    |
| 🖕 General data                                                                         | Decisions about submitted applications for financial support will be available for collection on the page with <b>digital documents</b> .                                                                                                    |
| Financial support                                                                      | Application statuses                                                                                                    |
| <ul> <li>Student cards</li> <li>Applications</li> <li>1.</li> <li>Documents</li> </ul> | <ul> <li>The application can have one of the following statuses:</li> <li>of aft version - the application is at the stage of editing by the applicant and has not yet been sent, which means that it has not been received by the Scholarship Committee and will not be considered.</li> <li>opopisz, aby wysia<sup>2</sup> - the application should be printed out, scanned, uploaded and sent.</li> <li>is opend - the application has been received by the Scholarship Committee and its processing has begun,</li> <li>incomplete - conditional status, given when the application is incomplete and needs to be supplemented.</li> <li>witting to be verified after supplementing - conditional status, granted when the application has not been supplemented by the deadline, which means that it will not be further considered by the Scholarship Committee.</li> <li>submitted - the application processing has ended.</li> </ul> Available applications |
|                                                                                        | Application for rector scholarship in winter semester of academic year 2023/24<br>                                                                                                    |
|                                                                                        | Additional Information [2]                                                                                                    |

## Screen 2. Application for rector scholarship – tab "Podstawowe informacje"

If there are any errors in the data, that you cannot change, please report this problem with the correct information before filling the application. Living and contact addresses can be changed on General data page.

| A Podstawowe informacje                                                                                                    |                                                                        |                        |
|----------------------------------------------------------------------------------------------------|------------------------------------------------------------------------|------------------------|
| Poniżej widoczne są Twoje dane z systemu dziekanatowego z aktualnie wybranych studiów. Jeśli chcesz złożyć wniosek w ramach | n Twoich innych aktywnych studiów <b>przełącz wyświetlane studia</b> . |                        |
| Dane osobowe                                                                                                    |                                                                        |                        |
| * Imię                                                                                                    | * Nazwisko                                                             |                        |
| 0                                                                                                    | W                                                                      |                        |
| * Adres e-mail                                                                                                    | * Telefon kontaktowy                                                   | 1. Fill in your mobile |
| @put.poznan.pl                                                                                                    |                                                                        | phone number           |
| * Adres zamieszkania 🥹                                                                                                    | Adres do korespondencji 🥑                                              |                        |
| ul. 60-166 Poznań                                                                                                    |                                                                        |                        |
| Studia                                                                                                    |                                                                        |                        |
| * Numer albumu                                                                                                    | * Wydział                                                              |                        |
|                                                                                                    | Faculty of Civil and Transport Engineering                             |                        |
| * Kierunek studiów                                                                                                    | * Rok studiów                                                          |                        |
| Budownictwo                                                                                                    | 2                                                                      |                        |
| * Forma studiów                                                                                                    | * Poziom studiów                                                       |                        |
| Stacjonarne                                                                                                    | I stopnia                                                              |                        |
| * Profil studiów                                                                                                    |                                                                        |                        |
| Ogólnoakademicki                                                                                                    |                                                                        |                        |
|                                                                                                    |                                                                        |                        |
|                                                                                                    | 🖺 Zapisz wersję roboczą 🎽 S Anuluj                                     | 2. Next Dalej →        |
|                                                                                                    |                                                                        |                        |

## **Application for rector scholarship -** Acceptance of the document Terms and Conditions of granting benefits to students of Poznan University of Technology

|                   |                                                                                                    |                                                                                      |                                  | 🗩 Keport issue |
|-------------------|----------------------------------------------------------------------------------------------------|--------------------------------------------------------------------------------------|----------------------------------|----------------|
| ECHNIKA POZNAŃSKA | eStudent Test                                                                                                 | Akceptowanie oświadczenia ×                                                          |                                  |                |
|                   | WILIT, Stacjonarne, I stopnia, Budownictwo<br>Additional information II                                       | Oświadczam, że zapoznałem/zapoznałam się z <b>Regulaminem</b> przyznawania           |                                  |                |
| 1                 | If there are any errors in the data, that you cannot change, please <b>report this problem</b> with the corre | świadczeń dla studentów Politechniki Poznańskiej.                                    | ged on <b>General data</b> page. |                |
| e                 | Podstawowe informacje     Accept                                                                              | Zaakceptuj Anuluj                                                                    |                                  |                |
| support           | Poniżej widoczne są Twoje dane z systemu dziekanatowego z aktualnie wybranych studiów. Jeśli                  | chcesz złożyć wniosek w ramach Twoich innych aktywnych studiów <b>przełącz wyświ</b> | ietlane studia.                  |                |
| ards              | Dane osobowe                                                                                                  |                                                                                      |                                  |                |
| ons               | * Imię                                                                                                    | * Nazwisko                                                                           |                                  |                |
|                   | 0                                                                                                    | W                                                                                    |                                  |                |
| ts                | * Adres e-mail                                                                                                | * Telefon kontaktowy                                                                 |                                  |                |
|                   | @put.poznan.pl                                                                                                |                                                                                      |                                  |                |
| tudent            | * Adres zamieszkania 😧                                                                                        | Adres do korespondencji 🛛                                                            |                                  |                |
| octorate          | ul                                                                                                    |                                                                                      |                                  |                |
|                   | Studia                                                                                                    |                                                                                      |                                  |                |
|                   | * Numer albumu                                                                                                | * Wydział                                                                            |                                  |                |
|                   |                                                                                                    | Faculty of Civil and Transport Engineering                                           |                                  |                |
|                   | * Kierunek studiów                                                                                            | * Rok studiów                                                                        |                                  |                |
|                   | Budownictwo                                                                                                   | 2                                                                                    |                                  |                |
|                   | * Forma studiów                                                                                               | * Poziom studiów                                                                     |                                  |                |
|                   | Stacjonarne                                                                                                   | i stopnia                                                                            |                                  |                |
|                   | * Profil studiów                                                                                              |                                                                                      |                                  |                |
|                   | Ogólnoakademicki                                                                                              |                                                                                      |                                  |                |
|                   |                                                                                                    | 환 Zapisz wersję roboczą ව Anuluj                                                     |                                  |                |

#### **Screen 3.** Application for rector scholarship – tab "Formularz" - information about achievements

| 1. Check the box only<br>if you are submitting<br>an application in the                                                                        |               | Podstawowe informacje Cormularz                                                                                                    |
|----------------------------------------------------------------------------------------------------|---------------|----------------------------------------------------------------------------------------------------|
| first semester of<br>2nd-cycle studies<br>and you completed<br>your 1st-cycle<br>studies at a<br>university other than<br>Poznan University of |               | poliższy formularz służy do wprowadzania danych potrzebnych do złożenia wniosku o stypendium rektora.  Jestem absolwentem studiów I stopnia innej uczelni niż Politechnika Poznańska i składam wniosek o stypendium rektora na 1. semestrze studiów II stopnia Średnia ważona ocen za studia I stopnia 2. If you completed your 1st-cycle studies at a university other than Poznan University of Technology fill in weighted average of grades for 1st-cycle studies.                                                                                                    |
| Technology.                                                                                                    | u<br>()<br>() | <ul> <li>blegam się o stypendium rektora:</li> <li>tylko na podstawie średniej ważonej ocen</li> <li>na podstawie średniej ważonej ocen oraz dodatkowych osiągnięć</li> <li>based on weighted average of grades (without additional achievements)</li> <li>based on weighted average grades and additional achievements listed below</li> </ul>                                                                                                    |
|                                                                                                    |               | ybeizt dataktive eagegneide  Wystapieria seminarytie lub konferencytie  O charakterze naukowym na szczebi urczefniarym (2 - 5 pkt.)  O charakterze naukowym na szczebi urciefuiarym (2 - 5 pkt.)  O charakterze naukowym na szczebi urniedzynarodowym (8 - 11 pkt.)  O charakterze naukowym na szczebi urniedzynarodowym (8 - 11 pkt.)  O charakterze naukowym na szczebi urniedzynarodowym (8 - 11 pkt.)  O charakterze naukowym na szczebi urniedzynarodowym (8 - 11 pkt.)  O charakterze naukowym na szczebi urniedzynarodowym (2 - 12 pkt.)  Potwierdzone wnioski do Urzędu Patentowego RP lub udzielone patenty (4 - 9 pkt.)  Udział w projekcie badawczym związanym z kierunkiem studiów realizowanym przez Politechnicę Poznańską (liczba projektów x 5 pkt.)  O dająpnięcia na polu architektonicznym iub urbanistycznym  Aktywność w koła naukowym działągoym w ramach Politechniki Poznańską (1 - 7 pkt.)  O siąpnięcia na polu architektonicznym iub urbanistycznym  Aktywność w koła naukowym działągoym w ramach Politechniki Poznańskig (1 - 7 pkt.)  O siąpnięcia na polu architektonicznym iub urbanistycznym  Megodynarodowe końkursy/ofmpiada w transchowym działągoym w ramach politechniki Poznańskig (1 - 7 pkt.)  O siąpnięcia na polu architektonicznym iub urbanistycznym  Megodynarodowe końkursy/ofmpiada w transchowym działągoym w ramach politechniki Poznańskig (1 - 7 pkt.)  O siąpnięcia na polu architektonicznym iub urbanistycznym  Megodynarodowe końkursy/ofmpiada w transchowym działągoym w ramach politechniki Poznańskig (1 - 7 pkt.)  O siąpnięcia na polu architektonicznym iub urbanistycznym  Megodynarodowe końkursy/ofmpiada w transchowym działągoym w ramach politechniki Poznańskig (1 - 7 pkt.)  D siąpnięcia na polu architektonicznym iub urbanistycznym  Megodynarodowe końkursy/ofmpiada w transchowym działągoym w ramach politechniki Poznańskig (1 - 12 ptj.)  D siąpnięcia na polu architektonicznym iub urbanistycznym  Megodynarodowe końkursy/ofmpiada w transchowym działągoym w ramach politechniki Poznański (1 - 12 ptj.)  D siąpnięcia na polu architektoni |
|                                                                                                    |               | You can save a draft version of your application at any time by using buton "Zapisz wersję roboczą". You can save a draft version of your application at any time by using buton "Zapisz wersję roboczą".                                                                                                    |

## Achievements

- 1. Seminar or conference speeches of a scientific nature \_*Wystąpienia seminaryjne lub konferencyjne o charakterze naukowym*:
  - at university level (2-5 points)
  - at national level (5-8 points)
  - at international level (8-11 points)
- 2. Publication of the work in peer-reviewed Polish book or journal publications included in the Scientific Information System (SIN) (number of works x 3 points) [Opublikowanie pracy w recenzowanej książce lub recenzowanym czasopiśmie polskim o charakterze naukowym publikacje zawarte w Systemie Informacji Naukowej PP (SIN) ]
- 3. Publication of the work in peer-reviewed foreign book or journal publications included in the Scientific Information System (SIN) (number of works x 5 points) [Opublikowanie pracy w recenzowanej książce lub recenzowanym czasopiśmie zagranicznym o charakterze naukowym publikacje zawarte w Systemie Informacji Naukowej PP (SIN)]
- 4. Confirmed applications to the Patent Office of the Republic of Poland or granted patents (4 9 points) [*Potwierdzone wnioski do Urzędu Patentowego RP lub udzielone patenty* Participation in a research project implemented/co-implemented by the Poznań University of Technology related to the field of study (number of projects x 5 points) [*Udział w projekcie badawczym związanym z kierunkiem studiów realizowanym/współrealizowanym przez Politechnikę Poznańską*]
- 5. International knowledge competitions/olympiads related to the field of study (2 12 points) [Międzynarodowe konkursy/olimpiady wiedzy związane z kierunkiem studiów]
- 6. Achievements in the field of architecture or urban planning [Osiągnięcia na polu architektonicznym lub urbanistycznym]
- at the provincial level (2 5 points)
- at national level (4 8 points)
- at international level (2 12 points)
- 8. Activity in science club operating within the Poznań University of Technology (1 7 points) [Aktywność w kole naukowym działającym w ramach Politechniki Poznańskiej]
- 9. Achievements in the artistic field [Osiągnięcia na polu artystycznym]
  - at the provincial level (2 5 points)
  - at national level (4 8 points)
  - at international level (2 12 points)
  - membership in the PUT Choir "Volantes Soni" or in the Folk Dance Ensemble "Poligrodzianie" or in "Radio Afera" (1 3 points)
- 10. Sport achievements [Osiągnięcia sportowe]
  - at national level (1 10 points)
  - at European level (7 15 points)
  - at global level (10 20 points)
- 11. Other confirmed achievements, including activities for development in science, culture, art and sport within the organizations operating at Poznan University of Technology
  - (1 12 points) [Inne potwierdzone osiągnięcia, w tym aktywność na rzecz rozwoju naukowego, kulturalno-artystycznego i sportowego w ramach organizacji działającej w Politechnice Poznańskiej]

## Sreen 4. Application for rector scholarship - tab "Dokumenty"

#### No additional achievements

| Podstawowe informacje                                                                | C Formularz                             | Dokumenty                                     |                                           |                                                                                                    |                                                                   |
|--------------------------------------------------------------------------------------|-----------------------------------------|-----------------------------------------------|-------------------------------------------|----------------------------------------------------------------------------------------------------|-------------------------------------------------------------------|
| Poniżej przedstawione są wyn<br>Komisję Stypendialną.<br>Prosimy nazwać pliki adekwa | nagane dokumenty<br>Itnie do ich zawart | ı, które należy dołącz<br>ości przed ich wgra | cyć do wniosku. Wniosek zostanie<br>niem. | rozpatrzony przez Komisję Stypendialną jeżeli załączona dokumentacja będzie kompletna. W przypadku niekompletnej dokumentacji zosta                                                                                                    | niesz wezwany do uzupełnienia braków w terminie wyznaczonym przez |
| Wymagane dokul<br>Wniosek nie wymaga żadny                                           | menty<br>ch dokumentów do               | o uzupełnienia.                               |                                           | <ol> <li>If you are applying for a scholarship based only on your average of grades, you do<br/>not need to attach any additional documents to your application.</li> <li>The average of grades on the application form is obtained from dean's office<br/>system by the Scholarship Committee.</li> </ol> |                                                                   |
| ← Wstecz                                                                             |                                         |                                               |                                           | 🔁 Zapisz wersję roboczą 🛛 🗅 Anuluj                                                                                                    | 2. Dalej →                                                        |

#### **Additional achievements**

| Podstawowe informacje     Formularz     Dokumenty                                                                                                    |                                                                                                    |                                                                                                    |
|----------------------------------------------------------------------------------------------------|----------------------------------------------------------------------------------------------------|----------------------------------------------------------------------------------------------------|
| Poniżej przedstawione są wymagane dokumenty, które należy dołączyć do wniosku. Wniosek zostani<br>Komisję Stypendialną.<br>Prosimy nazwać pliki adekwatnie do ich zawartości przed ich wgraniem.<br>Wymagane dokumenty<br>1. Zaświadczenie o uzyskanej średniej ważonej ocen za studia I stopnia. * | <ol> <li>If you indicated additional achievements on the<br/>previous screen, you must upload documents<br/>confirming these achievements here next to the<br/>appropriate achievement.</li> </ol> | na. W przypadku niekompletnej dokumentacji zostaniesz wezwany do uzupełnienia braków w terminie wyznaczonym przez<br>Ukryj szczegóły |
|                                                                                                    | Przeciągnij i upuść lub <mark>Wybierz pliki</mark>                                                                                                    |                                                                                                    |
| 2. Wystąpienia seminaryjne lub konferencyjne (na szczeblu uczelnianym) *                                                                                                    | 2. Click to attach a file with a docu                                                                                                    | Wkryj szczegóły                                                                                                    |
| Lista dokumentów:                                                                                                    | comming your achievement.                                                                                                    |                                                                                                    |
| <ol> <li>Certyfikat lub inny potwierdzony przez organizatora dokument zaświadczający o wystąpieniu s<br/>praca została zaprezentowana przez studenta.</li> </ol>                                                                                                    | studenta na konferencji na szczeblu uczelnianym zawierający informacje o terminie wydar                                                                                                    | zenia, rodzaju pracy (poster/ referat) i jej autorstwie lub współautorstwie studenta wraz ze wskazaniem, w jaki sposób               |
|                                                                                                    | Przeciągnij i upuść lut Wybierz pliki                                                                                                    |                                                                                                    |
|                                                                                                    | Sapisz wersję roboczą Sanuluj                                                                                                    | 3. □⊃ □alej →                                                                                                    |

## Sreen 5. Application for rector scholarship – tab "Podsumowanie"

| 1. Before submitting                  |                                                                                                    |
|---------------------------------------|----------------------------------------------------------------------------------------------------|
| your application, please              |                                                                                                    |
| accept the declarations               |                                                                                                    |
| that:                                 | A Podstawowe informacje 🕼 Formularz 🗈 Dokumenty 📀 Podsumowanie                                                                                                    |
| <ul> <li>you have read the</li> </ul> |                                                                                                    |
| Terms and                             | Oświadczenia                                                                                                    |
| Conditions of                         |                                                                                                    |
| granting benefits,                    | Do wysłania wniosku wymagane jest zaakceptowanie poniższych oświadczeń.                                                                                                    |
| <ul> <li>you are aware of</li> </ul>  | Oświadczam, że zapoznałem(am) się z Regulaminem przyznawania świadczeń dla studentów Politechniki Poznańskiej (Zarządzenie Nr 24 Rektora Politechniki Poznańskiej z dnia 14 września 2023 r.).                                                                                                |
| the responsibility                    | Zaakceptui                                                                                                    |
| for providing false                   |                                                                                                    |
| data in the                           | Świadomy(a) odpowiedzialności karnej, cywilno-prawnej i dyscyplinarnej za podanie nieprawdziwych danych, oświadczam, że wszystkie dane zawarte w niniejszym wniosku i załączonych dokumentach są zgodne ze stane faktycznym. Przyznaną kwotę stypendium proszę przelać na moje konto bankowe. |
| application and                       | *Zaakceptuj                                                                                                    |
| other documents,                      |                                                                                                    |
| • you are aware that                  | Przyjmuję do wiadomości, że informacje dotyczące wniosku, w tym o ewentualnej konieczności uzupełnienia dokumentacji, przekazywane będą za pomocą serwisu eStudent/USOSweb.                                                                                                    |
| all information                       | * Zaakceptuj                                                                                                    |
| regarding the                         |                                                                                                    |
| application,                          | Informacje na temat przetwarzania danych osobowych znajduja sie na stronie ołównej Politechniki Poznańskiej.                                                                                                    |
| including the                         | Zapisz wniosek 3. After accepting the above declarations,                                                                                                    |
| possible need to                      | click the button to save the final version                                                                                                    |
| complete                              | Weterz                                                                                                    |
| documentation, is                     |                                                                                                    |
| provided via                          |                                                                                                    |
| eStudent/USOSweb                      |                                                                                                    |
|                                       | 2. If you want to edit the application                                                                                                    |
|                                       | later, save the draft by clicking this                                                                                                    |
|                                       | button.                                                                                                    |

## Saving the final version of the application

| eStudent Test<br>WILIT, Stacjonarne, I stopnia, Budownictwo                                                                                                    | Po zapisaniu wniosku nie będzie możliwa jego dalsza edycja. Czy na p<br>chcesz teraz zapisać ten wniosek? | ewno ×                                      | If you want to save the final version of the application, click                                   |
|----------------------------------------------------------------------------------------------------|----------------------------------------------------------------------------------------------------|---------------------------------------------|---------------------------------------------------------------------------------------------------|
| Terms of providing material support are regulated by Zarządzenie Nr 24 Rektora Politechniki Poznal<br>Filled application with all additional documents should be submitted in digital form using your a | Car<br>Car                                                                                                | cel ок<br>e application, not the date of cr | OK.<br>If you save your application in this way, you will no longer<br>be able to edit it.        |
| IMPORTANT!<br>In case of <b>incomplete application</b> , you will receive a notice with information about missing docum                                                                                 | ents together with a final date for supplementing your application. Appl                                  | cations not supplemented befo               | re stated date, will not be processed.                                                            |
| If you need information or help with filling the application, please send an e-mail to zco.stypendia@                                                                                                   | pput.poznan.pl. Please provide the type of support and your name in th                                    | e e-mail title.                             |                                                                                                   |
| Additional information C <sup>a</sup> If there are any errors in the data, that you cannot change, please <b>report this problem</b> with the corr                                                      | ect information before filling the application. Living and contact addresse                               | s can be changed on <b>General d</b>        | iata page.                                                                                        |
| Podstawowe informacje     Formularz     Dokumenty     O     Podsumowanie                                                                                                    |                                                                                                    |                                             |                                                                                                   |
| Oświadczenia                                                                                                    |                                                                                                    |                                             |                                                                                                   |
| Do wysłania wniosku wymagane jest zaakceptowanie poniższych oświadczeń.                                                                                                    |                                                                                                    |                                             |                                                                                                   |
| Oświadczam, że zapoznałem(am) się z Regulaminem przyznawania świadczeń dla studentów P                                                                                                    | olitechniki Poznańskiej (Zarządzenie Nr 24 Rektora Politechniki Poznańsl                                  | iej z dnia 14 września 2023 r.).            |                                                                                                   |
| Świadomy(a) odpowiedzialności karnej, cywilno-prawnej i dyscyplinarnej za podanie nieprawdziw                                                                                                    | wych danych, oświadczam, że wszystkie dane zawarte w niniejszym wnic                                      | sku i załączonych dokumentacł               | h są zgodne ze stane faktycznym. Przyznaną kwotę stypendium proszę przelać na moje konto bankowe. |
| Przyjmuję do wiadomości, że informacje dotyczące wniosku, w tym o ewentualnej konieczności                                                                                                    | uzupełnienia dokumentacji, przekazywane będą za pomocą serwisu eStu                                       | dent/USOSweb.                               |                                                                                                   |
| Informacje na temat przetwarzania danych osobowych znajdują się na stronie głównej Politech<br>Zapisz wniosek                                                                                           | niki Poznańskiej.                                                                                         |                                             |                                                                                                   |
| ← Wstecz                                                                                                    | 문 Zapisz wersję robocz                                                                                    | a D Anuluj                                  |                                                                                                   |

## Sreen 6. Downloading, printing, signing and sending the application

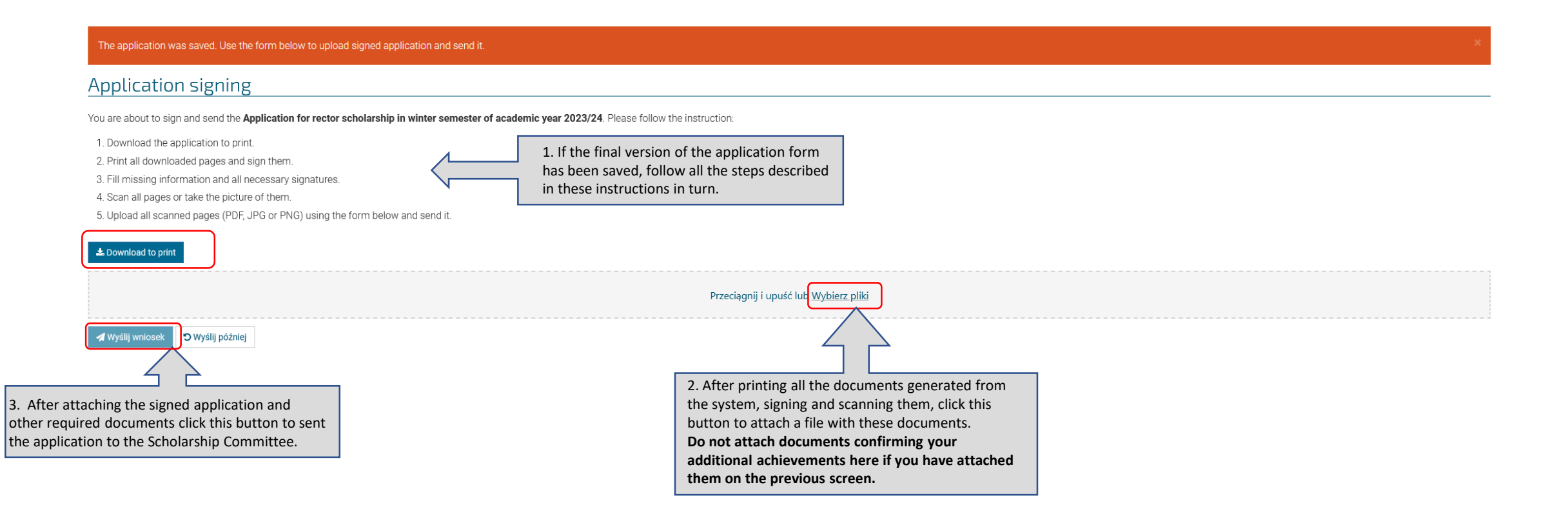

#### **Application printout**

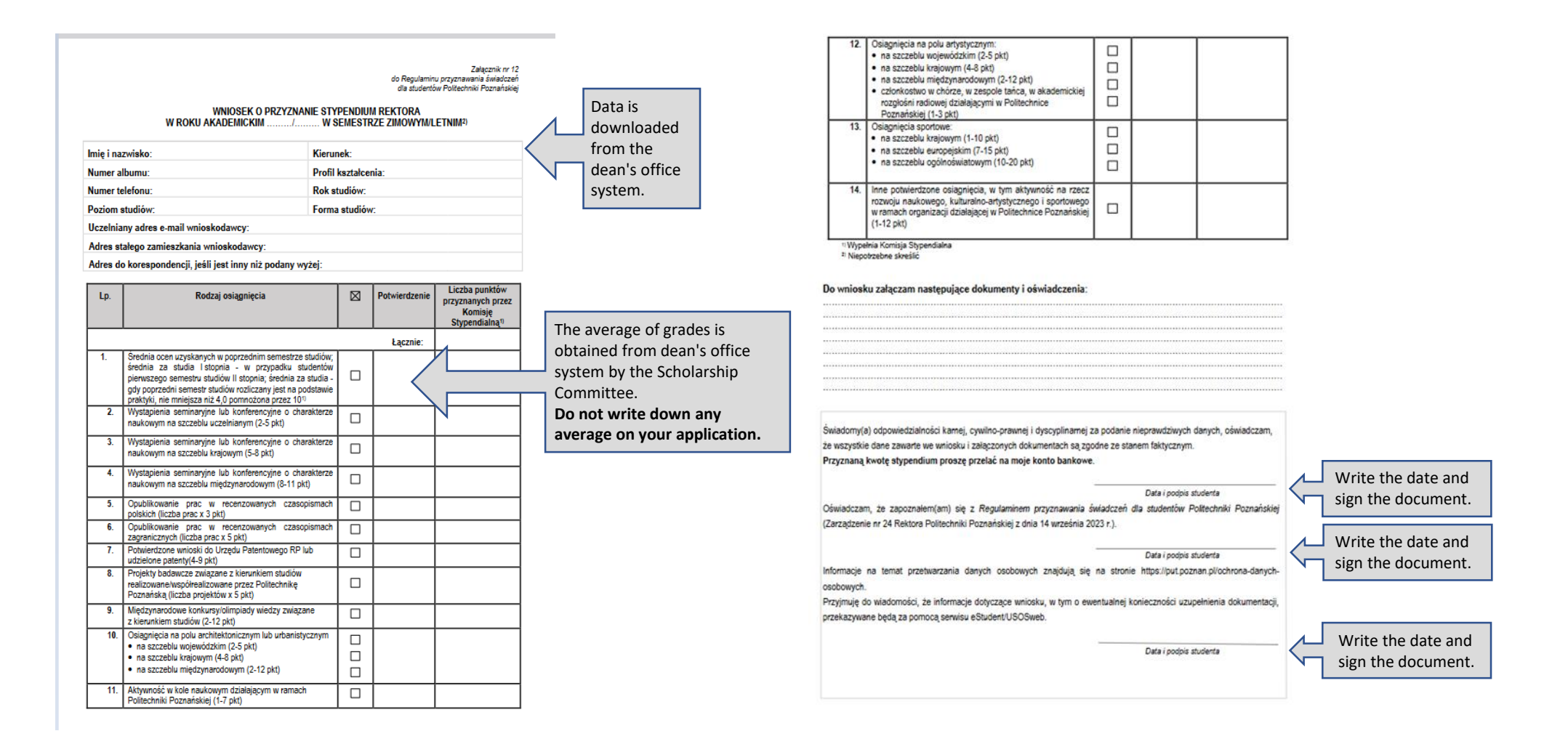

### Printout of Annex No. 2 and No. 4

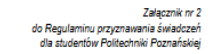

#### OŚWIADCZENIE POTWIERDZAJĄCE PRAWO DO OTRZYMYWANIA ŚWIADCZEŃ DLA STUDENTÓW W ROKU AKADEMICKIM .......

#### 1. Oświadczam, że ubiegam się o przyznanie świadczeń dla studentów na kierunku:

- Oświadczam, że nie pobieram świadczeń dla studentów na innym kierunku studiów niż deklarowany przeze mnie w ust. 1 oświadczenia.
- 3. Świadomy(a), że świadczenia dla studentów, o których mowa w § 1 ust. 1 Regularninu przyznawania świadczeń dla studentów Połliechniki Poznańskiej, przysługują na studiach pienwszego stopnia, studiach drugiego stopnia i jednolitych studiach magisterskich, jednak nie dłużej niż przez okres 12 semestrów (z zastrzeżeniem, że w ramach tego okresu świadczenia przysługują na studiach pierwszego stopnia nie dłużej niż przez 9 semestrów, a na studiach drugiego stopnia – nie dłużej niż przez 7 semestrów), oświadczam, że:

☐ kierunek studiów, na którym ubiegam się o świadczenie, realizuję zgodnie z danymi podanymi w Tabeli nr 1: Tabela nr 1

| Lp. | Data rozpoczęcia studiów | Liczba rozpoczętych semestrów<br>bez semestru bieżącego <sup>1)</sup> |
|-----|--------------------------|-----------------------------------------------------------------------|
| 1.  |                          |                                                                       |

wcześniej odbywałem/am lub jednocześnie odbywam studia inne niż wymienione w Tabeli nr 1:2)

| Lp. | Uczelnia, kierunek studiów,<br>poziom studiów | Data rozpoczęcia<br>studiów | Liczba<br>rozpoczętych<br>semestrów <sup>1</sup> | Uzyskany tytuł<br>zawodowy (np. inż., mgr)<br>lub "brak" (w przypadku<br>nieukończenia studiów) |
|-----|-----------------------------------------------|-----------------------------|--------------------------------------------------|-------------------------------------------------------------------------------------------------|
| 1.  |                                               |                             |                                                  |                                                                                                 |
| 2.  |                                               |                             |                                                  |                                                                                                 |
| 3.  |                                               |                             |                                                  |                                                                                                 |

UWAGA!

I Liczba semestrów oznacza <u>wszystkie</u> semestry, w których osoba składająca oświadczenie posiadała status studenta, niezależnie od tego czy je ukończyła.

<sup>21</sup> Należy uzupełnić informacje na temat <u>wszystkich studiów</u> realizowanych <u>na Politechnice Poznańskiej orazllub innych</u> <u>uczelniach</u> niezależnie od tego czy zostały ukończone.

- Jestem świadomy(a) odpowiedzialności karnej, cywilno-prawnej i dyscyplinarnej za złożenie fałszywego oświadczenia.
- Zobowiązuję się do powiadomienia Uczelni w terminie 7 dni od otrzymania decyzji o przyznaniu świadczeń dla studentów na innym kierunku studiów lub innej uczelni.
- 6. Oświadczam, że nie jestem żołnierzem zawodowym, który podjął studia na podstawie skierowania przez właściwy organ wojskowy i nie otrzymałem(am) pomocy w związku z pobieraniem nauki na podstawie przepisów o służbie kandydackiej, ani funkcjonaruszem służb państwowych. Wswiadzam, że nie jestem Inukcjonaruszem służb państwowych w służbie kandydackiej, ani funkcjonaruszem służb państwowych, który podjął studia na podstawie skierowania lub zgody właściwego przełożonego i nie otrzymałem(am) pomocy w związku z pobieraniem nauki na podstawie przepisów o służbie.

Data i podpis studenta

#### **ATTENTION!**

If you are submitting an application on the first semester of second-cycle studies: **in Table No. 1** - in the "Liczba rozpoczętych semestrów (...)" column, write 0; **in Table No. 2** - write data on first-cycle studies and any other studies.

In "Tabela nr 1" write informations about the studies for which you are applying for a scholarship: the date of beginning of these studies and the number of semesters commenced so far, excluding the current semester.

If you have studied previously (e.g. at 1st-cycle studies) or are currently studying at another university or another field of study, write in "Tabela nr 2" the following data: name of the university, field and level of study; date of beginning of these studies, number of semesters commenced; obtained title (BSc, MSc) or "none" if you have not completed your studies. Załącznik nr 4 do Regulaminu przyznawania świadczeń dla studentów Politechniki Poznańskiej

#### OŚWIADCZENIE O NUMERZE KONTA DLA CELÓW STYPENDIALNYCH

| lmię i nazwisko:                   | Kierunek:           |  |
|------------------------------------|---------------------|--|
| Numer albumu:                      | Profil kształcenia: |  |
| Numer telefonu:                    | Rok studiów:        |  |
| Poziom studiów:                    | Forma studiów:      |  |
| Uczelniany adres e-mail wnioskodav | icy:                |  |

Adres stałego zamieszkania wnioskodawcy:

Adres do korespondencji, jeśli jest inny niż podany wyżej:

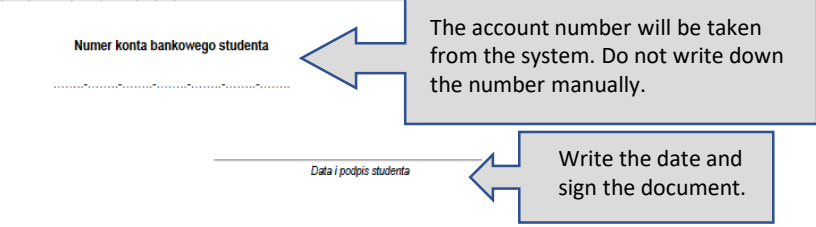

#### **ATTENTION!**

After entering a new bank account number into the system, you must wait for data synchronization between systems, which takes place every day around 5:30 a.m. and 6:30 p.m. Only when the data is updated in the system will the bank account number appear in Appendix 4.

If, in the printout of Appendix 4, the account number is replaced by the entry "zostanie uzupełniony na etapie procedowania wniosku", it means that the bank account number you entered has not yet been processed by the system.

To download Annex 4 containing the bank account number, click the "Pobierz do wydruku" button available next to the application on Screen 1.

Write the date and

sign the document.

## Sending an application

| eStudent Test                                                                                                    | Czy na pewno chcesz teraz wysłać ten wniosek? | ×    |                     |  |  |  |  |
|----------------------------------------------------------------------------------------------------|-----------------------------------------------|------|---------------------|--|--|--|--|
| WILIT, Stacjonarne, I stopnia, Budownictwo                                                                                                    | 0                                             |      | Confirm whether the |  |  |  |  |
| The application was saved. Use the form below to upload signed application and send it.                                                                                                    | Cancel                                        |      | sent.               |  |  |  |  |
| Application signing                                                                                                    |                                               |      |                     |  |  |  |  |
| ou are about to sign and send the Application for rector scholarship in winter semester of academic year 2023/24. Please follow the instruction:                                                                                                    |                                               |      |                     |  |  |  |  |
| <ol> <li>Download the application to print.</li> <li>Print all downloaded pages and sign them.</li> <li>Fill missing information and all necessary signatures.</li> <li>Scan all pages or take the picture of them.</li> <li>Upload all scanned pages (PDF, JPG or PNG) using the form below and send it.</li> </ol> |                                               |      |                     |  |  |  |  |
|                                                                                                    | Przeciągnij i upuść lub <u>Wybierz p</u>      | liki |                     |  |  |  |  |
| ی Lpdf Wysylanie zakończone<br>1.2 MB الأشاري aby coma                                                                                                    | 8                                             |      |                     |  |  |  |  |
| ✓ Wyślij wniosek ♡ Wyślij później                                                                                                    |                                               |      |                     |  |  |  |  |
|                                                                                                    |                                               |      |                     |  |  |  |  |
|                                                                                                    |                                               |      |                     |  |  |  |  |
|                                                                                                    |                                               |      |                     |  |  |  |  |

## Screen 1. Status confirming that the application has been sent to the Scholarship Committee

#### Available applications

▲ Application for rector scholarship in winter semester of academic year 2023/24

Terms of providing material support are regulated by Zarządzenie Nr 24 Rektora Politechniki Poznańskiej z dnia 14 września 2023 r. (RO/IX/24/2023) w sprawie wprowadzenia Regulaminu przyznawania pomocy materialnej studentom Politechniki Poznańskiej.

Filled application with all additional documents should be submitted in digital form using your account in eStudent webpage before 2023-10-12 (the date of sending the application, not the date of creating it). After filling the application please remember to print, sign and upload signed files to send it.

#### IMPORTANT!

In case of incomplete application, you will receive a notice with information about missing documents together with a final date for supplementing your application. Applications not supplemented before stated date, will not be processed.

If you need information or help with filling the application, please send an e-mail to zco.stypendia@put.poznan.pl. Please provide the type of support and your name in the e-mail title.

| Created at 🚱                                                                                                    | Status                                                                    | Sent at 🚱                                                                        | Actions                                               |
|----------------------------------------------------------------------------------------------------|---------------------------------------------------------------------------|----------------------------------------------------------------------------------|-------------------------------------------------------|
| 2024-01-08 07:45:32                                                                                                    | sent                                                                      | 2024-01-08 08:14:43                                                              | Q Display 🕹 Download to print 🖸 Delivery confirmation |
| ✔ Fill a new application                                                                                                    |                                                                           |                                                                                  |                                                       |
| If the application has been success<br>If the application has not been sen<br>Only applications with the initial,<br>Scholarship Committee. | fully sent, it recei<br>t correctly, its sta<br><b>,sent" status will</b> | ves the "sent" status.<br>tus is "draft version".<br><b>be considered by the</b> |                                                       |
| In further stages of the process, th<br>Read the description of what each                                                                   | e status of the ap<br>application status                                  | plication will change.<br>5 means.                                               |                                                       |